## 網址: <u>https://clir.land.moi.gov.tw/cap/</u>

一、登入網址,點選地籍產權異動即時通知申請作業

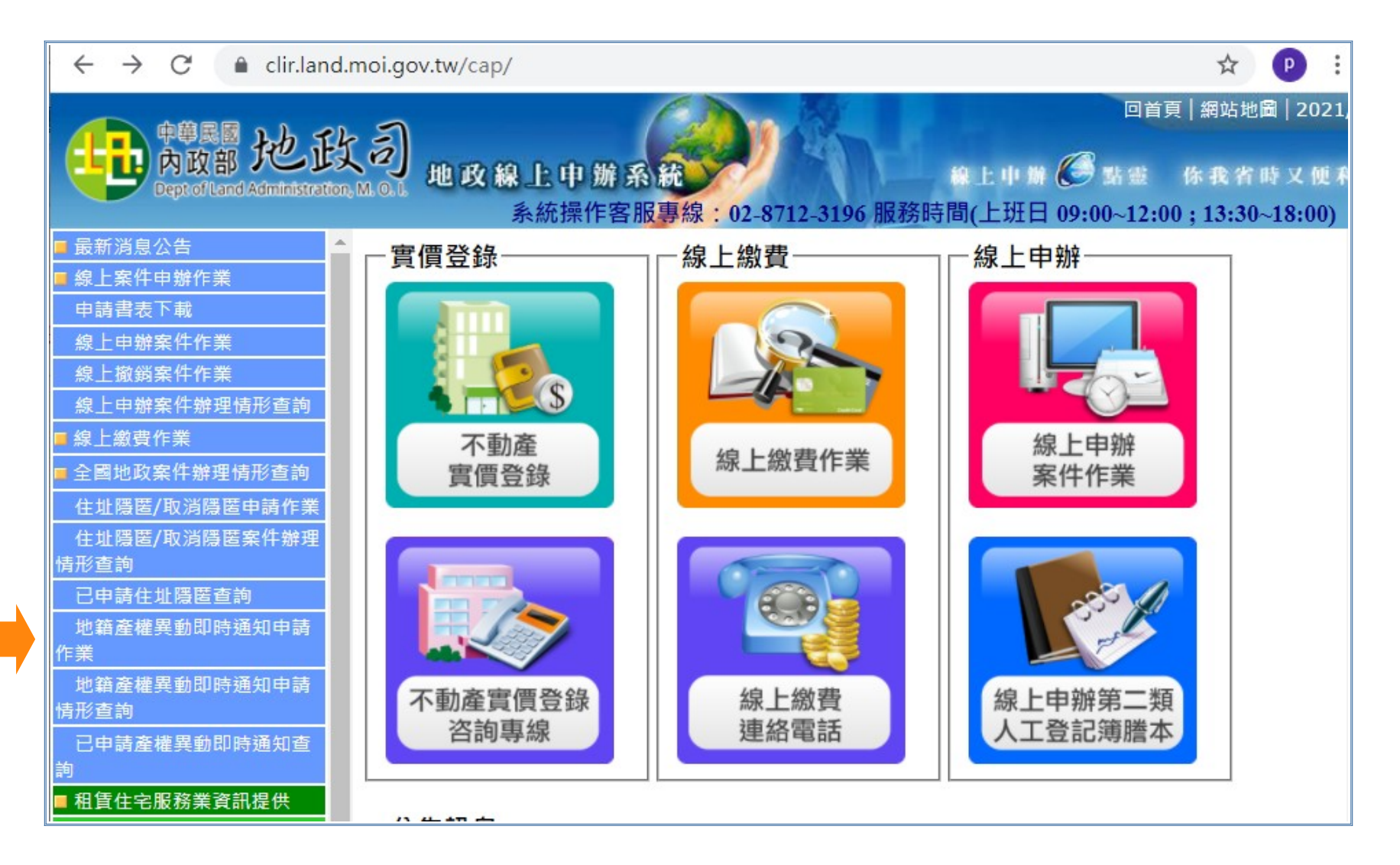

## 二、輸入身分證字號及自然人憑證密碼

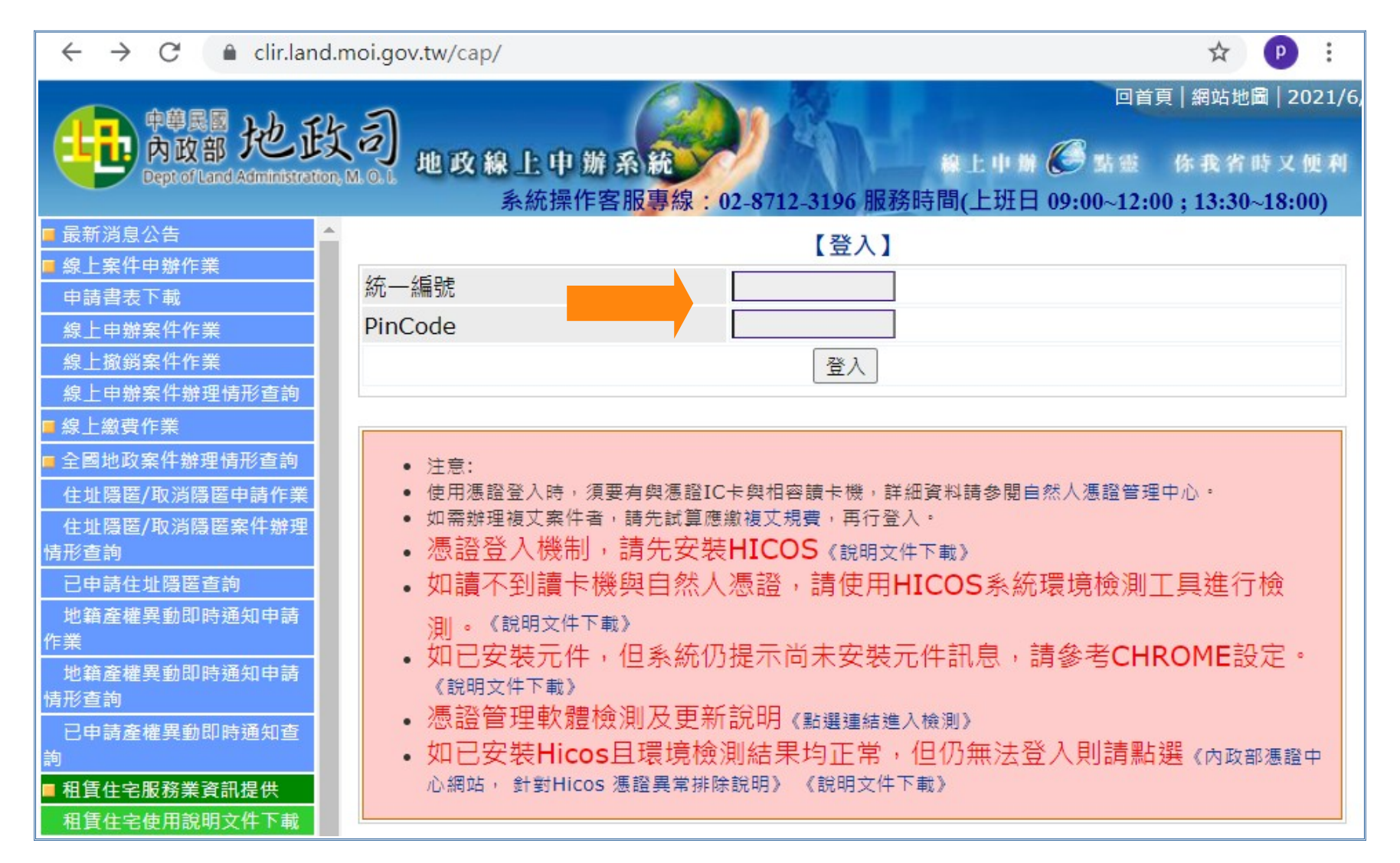

## 三、輸入申請人資料及申請案件基本資料

| ← → C                                                                     |                     | 여 ☆ 🕑 🗄                |  |
|---------------------------------------------------------------------------|---------------------|------------------------|--|
| 回首頁   網站地圖   2021/6,<br><b>中韓民國  た                                   </b> |                     |                        |  |
| ■ 最新消息公告 🔷                                                                |                     | 【線上申辦-地籍產權異動即時通知申請作業】  |  |
| ■ 線上案件申辦作業                                                                | 2                   |                        |  |
| 申請書表下載                                                                    |                     | 申請人資料                  |  |
| 線上申辦案件作業                                                                  | 姓名*                 |                        |  |
| 線上撤銷案件作業                                                                  | 白仏巡ウ琲*              |                        |  |
| 線上甲辦案件辦理情形查詞                                                              | 习历虚于%"              |                        |  |
|                                                                           | · 通知万式 <sup>▲</sup> | ▲ 闇計 ▲ 電子郵件            |  |
| ■ 全國地政案件辦理情形查詢                                                            | 聯絡電話*               |                        |  |
| 住址隱匿/取消隱匿申請作業                                                             | 行動電話*               |                        |  |
| 住址隱匿/取消隱匿案件辦理<br>情形查詢                                                     | 電子信箱*               |                        |  |
| 已申請住址隱匿查詢                                                                 | 住业*                 | 請選擇 ✔  請選擇 ✔           |  |
| 地籍產權異動即時通知申請                                                              |                     |                        |  |
| 作業                                                                        |                     | 申請案件基本資料               |  |
| 地籍產權異動即時通知申請<br>情形查詢                                                      | 申請類別*               | ◉ 新申請 ○ 終止服務 ○ 資料變更    |  |
| 已申請產權異動即時通知查                                                              | 受理申請機關*             | 請選擇 ✔ 受理機關(地政事務所)請選擇 ✔ |  |
| 前                                                                         |                     | 下一步。                   |  |
| ■ 租賃住宅服務業資訊提供<br>租賃住宅店用約明立件下#                                             |                     |                        |  |